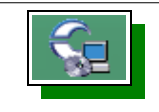

Pour faire augmenter la luminosité dans la serre lorsque cela est nécessaire, il va falloir

## réaliser le programme suivant.

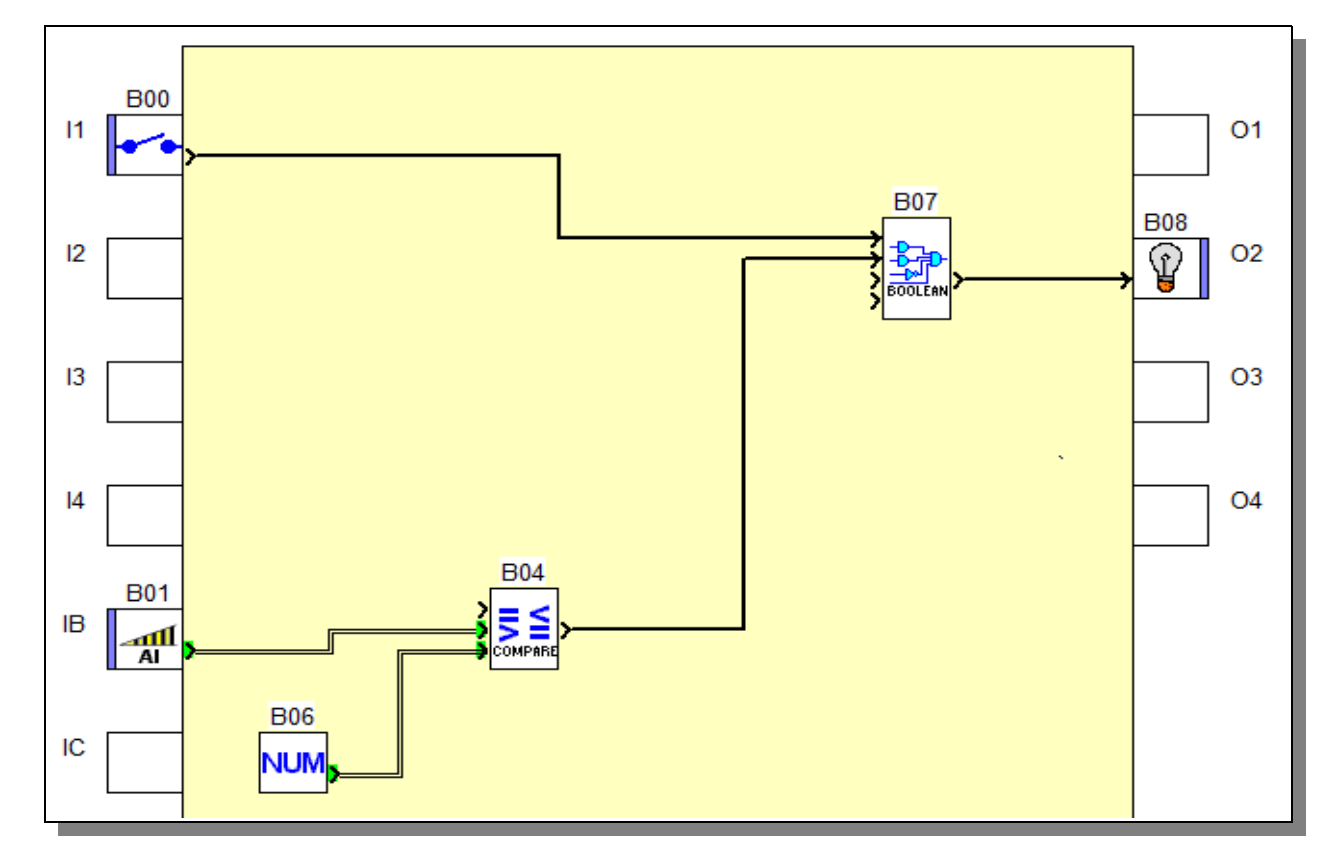

1) Choisir les entrées et les sorties.

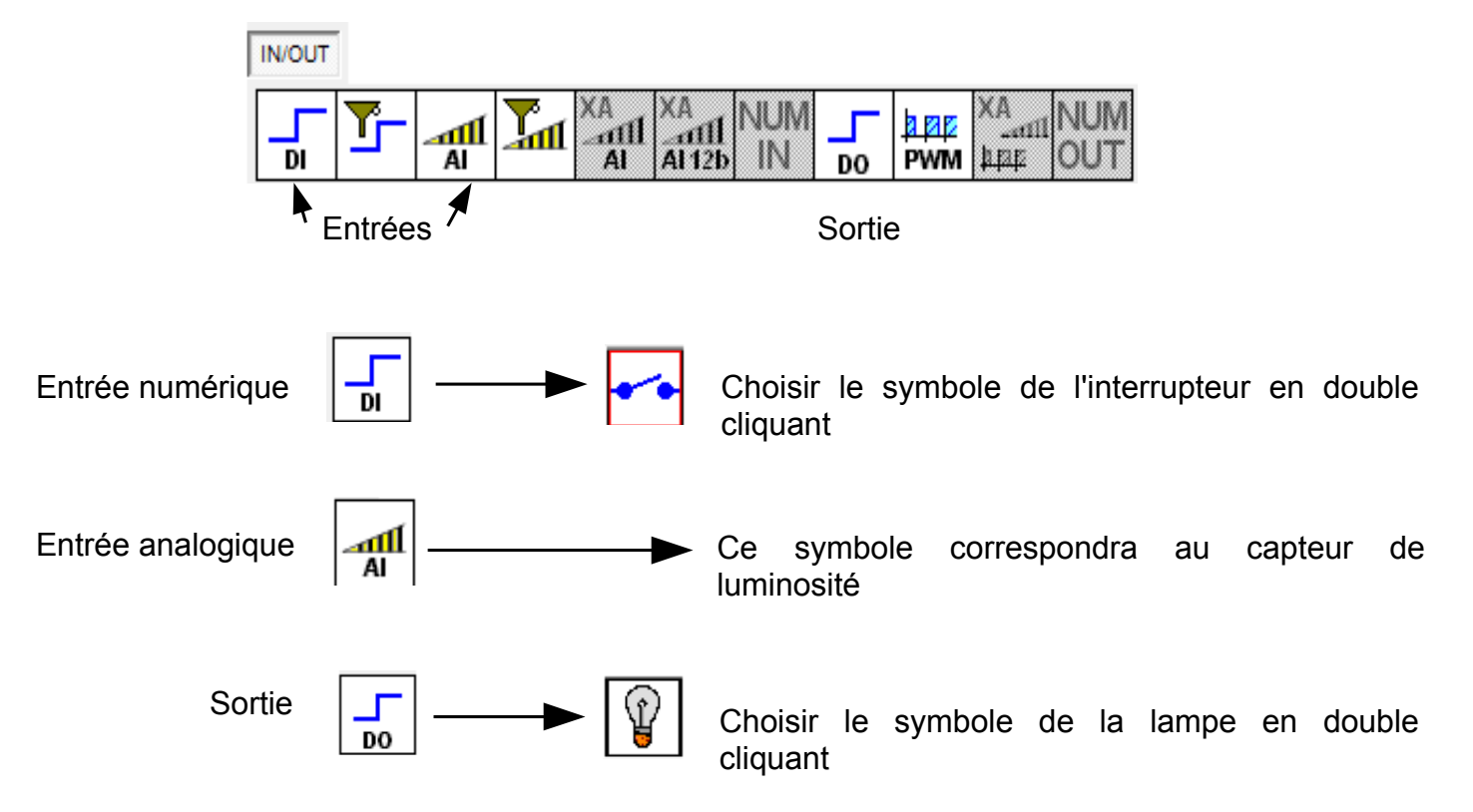

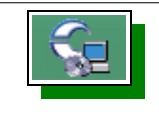

## 2) Réaliser le programme en sélectionnant les différentes fonctions.

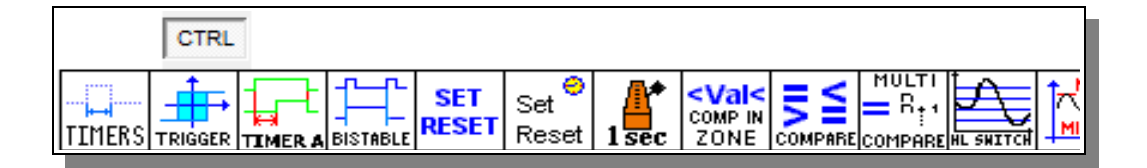

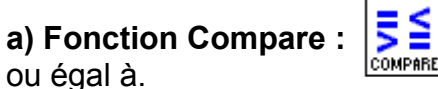

double cliquez sur la fonction puis sélectionnez le symbole inférieur

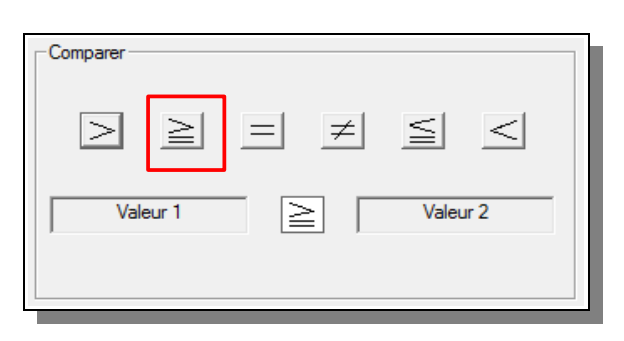

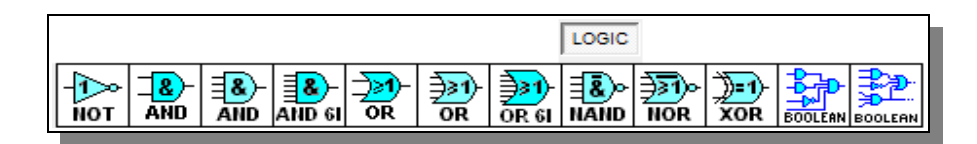

b) Fonction Booléenne :

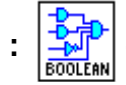

double cliquez sur la fonction puis complétez la table de vérité.

| Entrée 1 | Entrée 2 | Entrée 3 | Entrée 4 | Sortie |
|----------|----------|----------|----------|--------|
| 0        | 0        | 0        | 0        | 0      |
| 1        | 0        | 0        | 0        | 0      |
| 0        | 1        | 0        | 0        | 0      |
| 1        | 1        | 0        | 0        | 1      |
| 0        | 0        |          | 0        | 0      |

c) Num : NUM

double cliquez sur l'icône et indiquez la valeur 800.

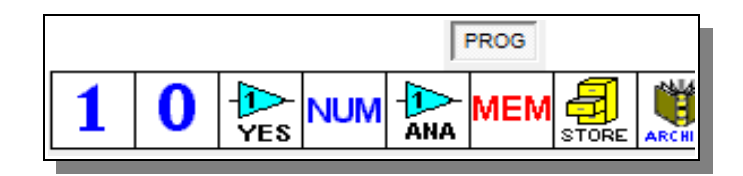

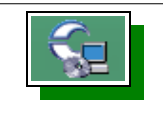

AI

## 3) Simulation du programme :

Une fois le programme réalisé, simulez votre programme, changez la valeur de l'entrée all analogique et observez l'état du moteur. Suivre les étapes ci-dessous.

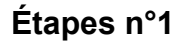

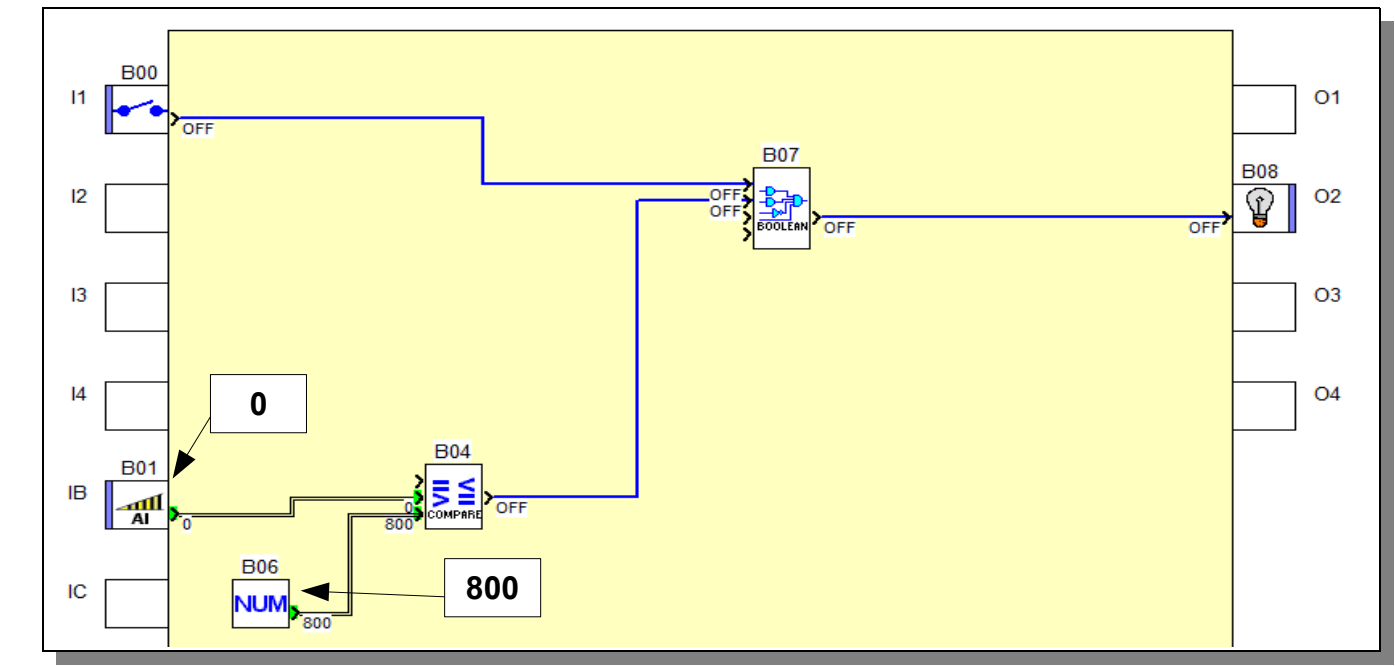

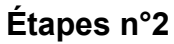

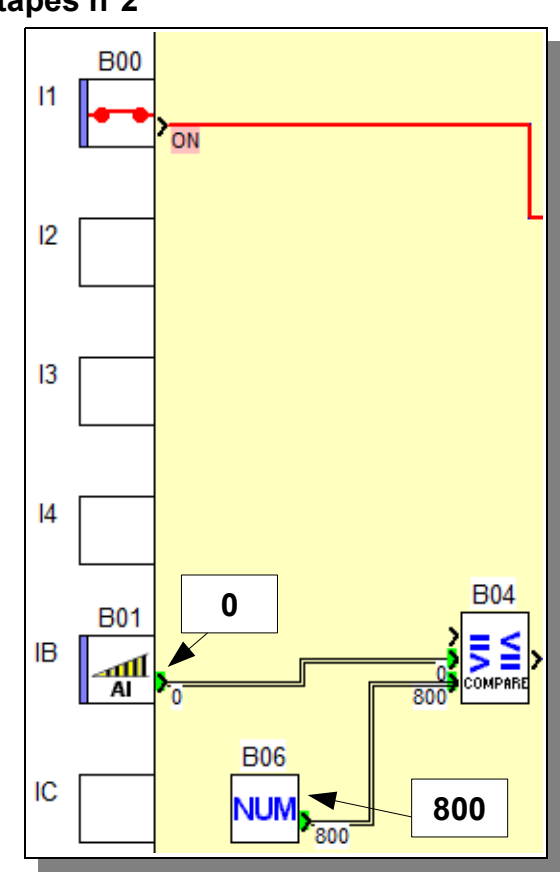

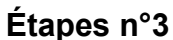

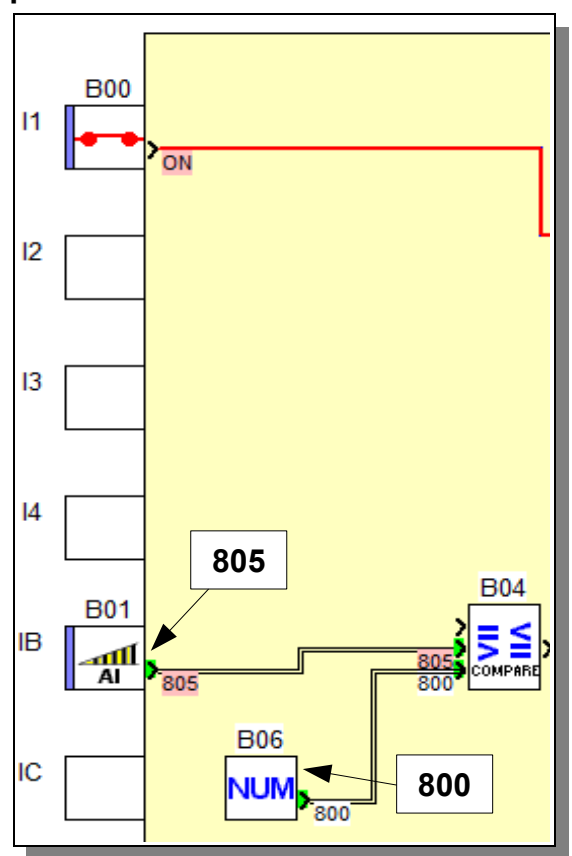